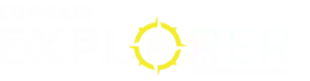

## MANUAL | QUICK START GUIDE

# M75 SOURIS GAMING FPS ULTRALÉGÈRE

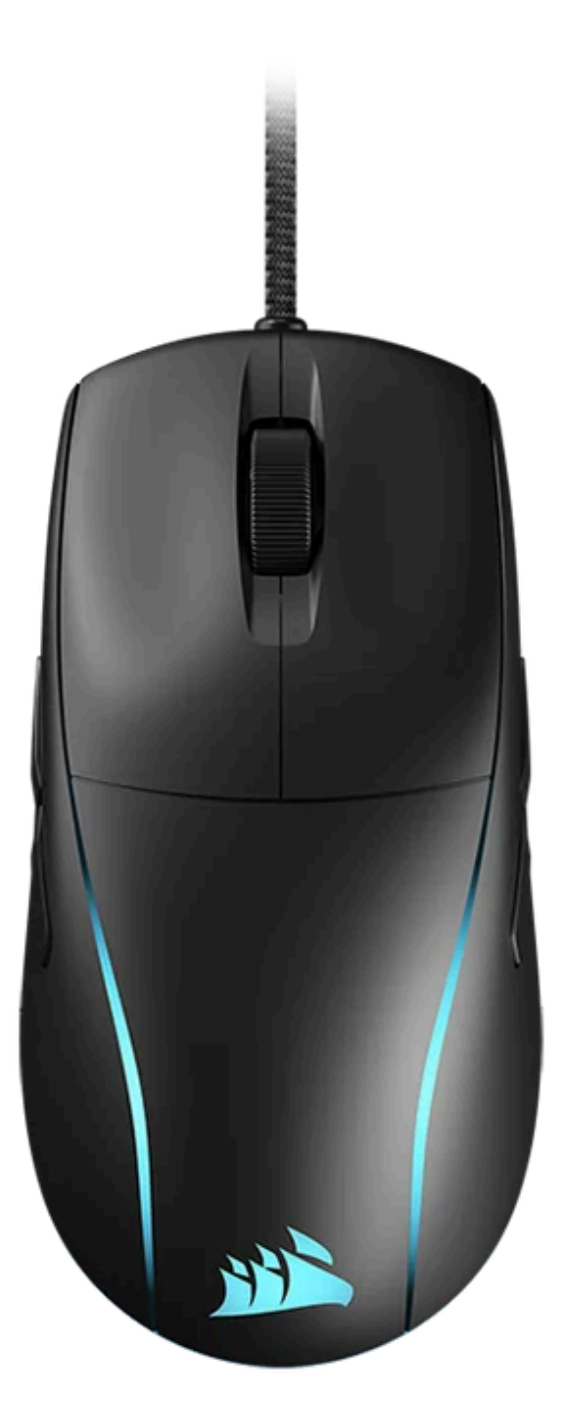

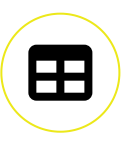

# **PRÉSENTATION DE LA SOURIS**

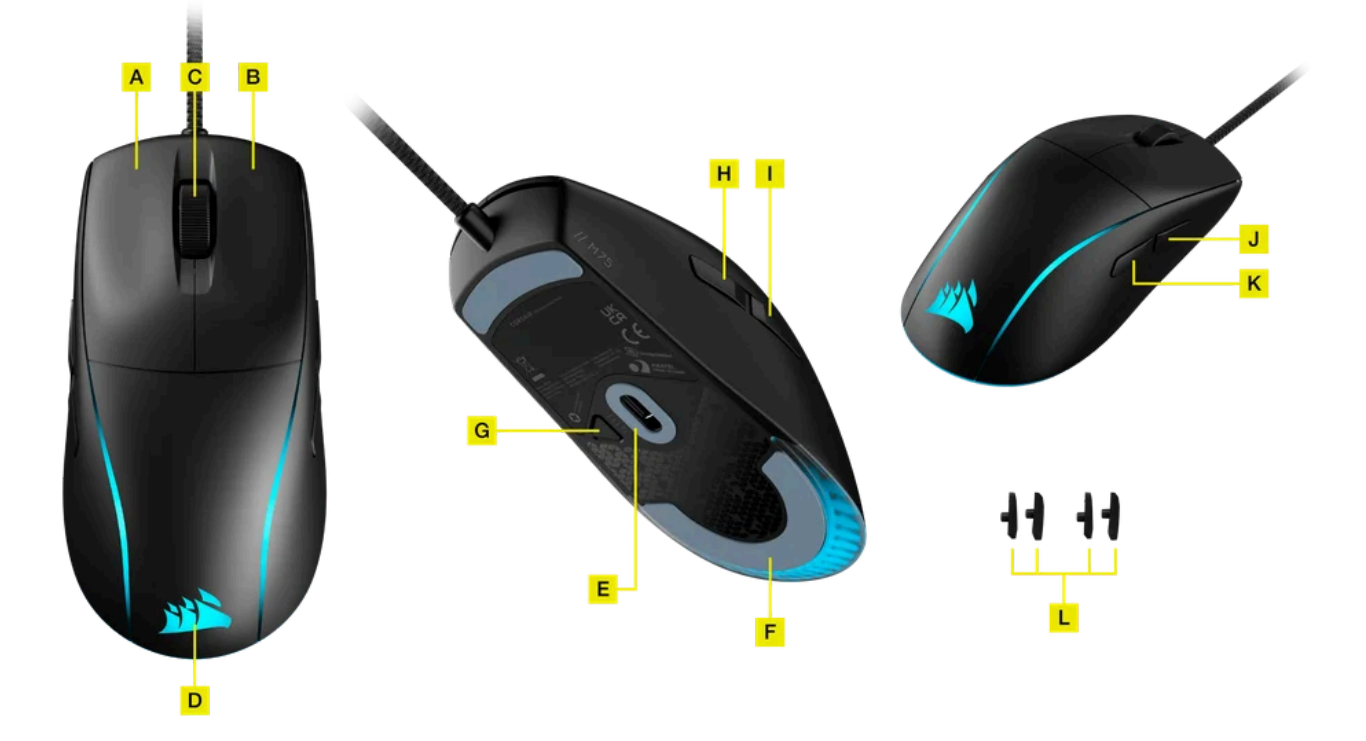

- A. BOUTON CLIC GAUCHE
- **B. BOUTON CLIC DROIT**
- C. CLIC CENTRAL/MOLETTE DE DÉFILEMENT
- D. VOYANT RGB
- E. CAPTEUR OPTIQUE MARKSMAN
- F. PATINS DE SOURIS 100% PTFE VIERGE
- G. BOUTON DPI
- H. BOUTON SUIVANT DE GAUCHE
- I. BOUTON PRÉCÉDENT DE GAUCHE
- J. BOUTON SUIVANT DE DROITE
- K. BOUTON PRÉCÉDENT DE DROITE
- L. CACHES DE BOUTONS LATÉRAUX DE GAUCHE/DROITE

## **CONFIGURATION DE LA SOURIS**

 Allumez votre ordinateur et branchez la souris sur un port USB 2.0 ou USB 3.X disponible de votre ordinateur.

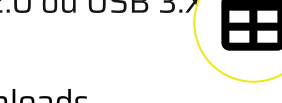

- Téléchargez le logiciel CORSAIR iCUE sur www.corsair.com/downloads.
- Exécutez le programme d'installation et suivez les instructions d'installation.

## PERMUTATION DES BOUTONS LATÉRAUX

Les boutons latéraux de la M75 sont configurés par défaut pour les droitiers. Vous pouvez choisir votre préférence de main dans le logiciel iCUE et permuter les fonctions des boutons latéraux selon votre préférence.

- Poussez sur les coins intérieurs du BOUTON SUIVANT DE GAUCHE (H) et du BOUTON PRÉCÉDENT DE GAUCHE (I) pour enlever les boutons en les faisant pivoter.
- Retirez les boutons et remplacez-les avec les CACHES DE BOUTONS LATÉRAUX DE GAUCHE/DROITE (L).
- Recommencez l'opération avec les autres boutons latéraux pour terminer le changement de main de la souris.

## **OPTIMISATION DE LA RÉSOLUTION À LA VOLÉE**

La souris M75 dispose d'une fonction unique permettant de régler le niveau de DPI par incréments de 50 DPI sans ouvrir le logiciel, ce qui vous permet de vous concentrer sur votre jeu tout en cherchant la sensibilité optimale.

| Fonction                       | Raccourci                                                                                                    | Voyant RGB        |
|--------------------------------|----------------------------------------------------------------------------------------------------|-------------------|
| Augmenter les DPI par<br>50    | Maintenez la BOUTON DPI (G) enfoncé<br>et appuyez sur le BOUTON SUIVANT<br>DE GAUCHE (H)                                                                    | Clignote en Vert  |
| Diminuer les DPI par 50        | Maintenez la BOUTON DPI (G) enfoncé<br>et appuyez sur le BOUTON<br>PRÉCÉDENT DE GAUCHE (I)                                                                  | Clignote en Rouge |
| Réinitialiser le niveau<br>DPI | Maintenez le BOUTON DPI (G) enfoncé,<br>puis le BOUTON SUIVANT DE GAUCHE<br>(H) et le BOUTON PRÉCÉDENT DE<br>GAUCHE (I) en même temps pendant<br>2 secondes | Clignote en Jaune |

\*En mode gaucher, utilisez le BOUTON SUIVANT DE DROITE (J) et le BOUTON PRÉCÉDENT DE DROITE (K) à la place.

Les modifications de DPI réalisées à la volée sont enregistrées dans la mémoire embarquée et peuvent être ultérieurement ajustées par niveaux granulaires de 1 DPI dans iCUE. Si iCUE est en cours d'exécution, alors les modifications sont directement enregistrées dans le profil.

### PARAMÈTRES ET INDICATIONS DES DPI

Par défaut, la souris M75 est équipée de paramètres DPI classiques que vous pouvez choisir en appuyant sur le BOUTON DPI (G) avec rétroéclairage du VOYANT RGB (D) pour indiquer le niveau actuel.

| Statut du niveau DPI | Voyant RGB |
|----------------------|------------|
| NIVEAU #1 - 400 DPI  | Rouge      |
| NIVEAU #2 - 800 DPI  | Orange     |
| NIVEAU #3 - 1200 DPI | Jaune      |
| NIVEAU #4 - 1600 DPI | Vert       |
| NIVEAU #5 - 3200 DPI | Bleu       |

## **COPYRIGHT/INFORMATIONS JURIDIQUES**

© 2024 CORSAIR MEMORY, Inc. Tous droits réservés. CORSAIR et le logo des voiles sont des marques déposées de CORSAIR aux États-Unis et/ou dans d'autres pays. Toutes les autres marques commerciales sont la propriété de leurs détenteurs respectifs. Le produit peut varier légèrement de celui présenté sur les images.

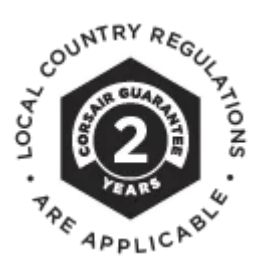

| 1               | $\frown$ |            |
|-----------------|----------|------------|
| / (             |          |            |
|                 |          | <b>1</b> / |
| $\overline{\ }$ |          |            |

Get special offers, exclusive product news, and event info straight to your inbox.

#### Saisissez votre adresse électronique

S'INSCRIRE

#### 🗶 🗸 f 💿 🗗 🕼

#### SHOP

New Products Special Offers Corsair.com Exclusives Where to buy Certified Refurbished Business Solutions

## **EXPLORE**

PC Builder CORSAIR Innovation Design Your Loop Best Gaming Accessories Intel 14th Generation Upgrades AMD AM5 Upgrades DDR5 Memory Ambassadors

## CORSAIR

About Investor Relations Supply Chain Disclosure Careers Social Impact Press Room Contact Us Explorer

### SUPPORT

Downloads Customer Support Warranty Shipping/RMA/Returns Terms of Sale Copyright © 1996 - 2024 CORSAIR. All rights reserved.

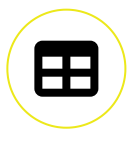